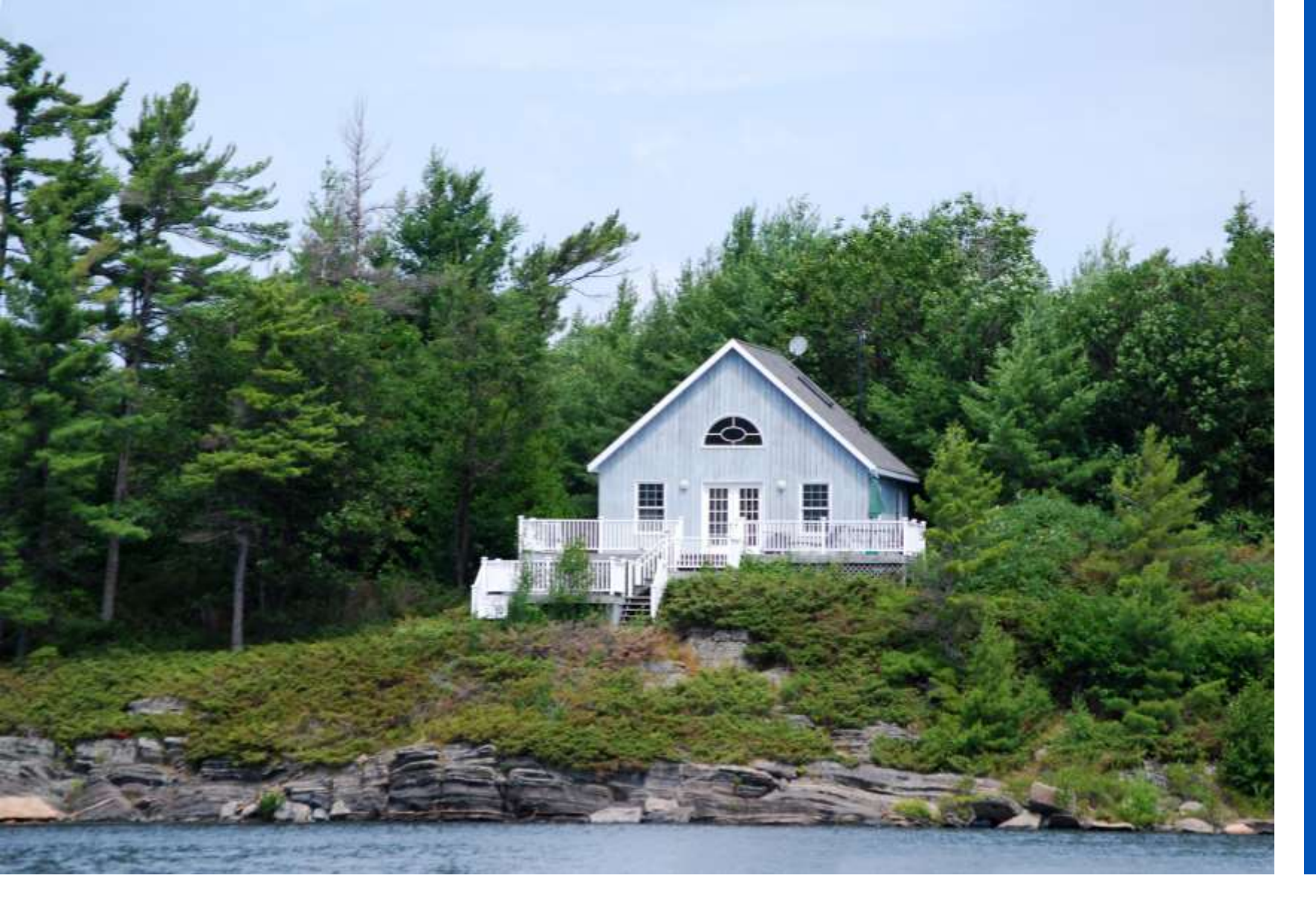

## AboutMyProperty

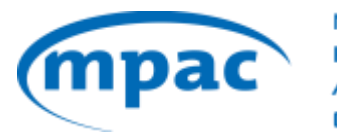

MUNICIPAL PROPERTY ASSESSMENT CORPORATION

# **AboutMyProperty**

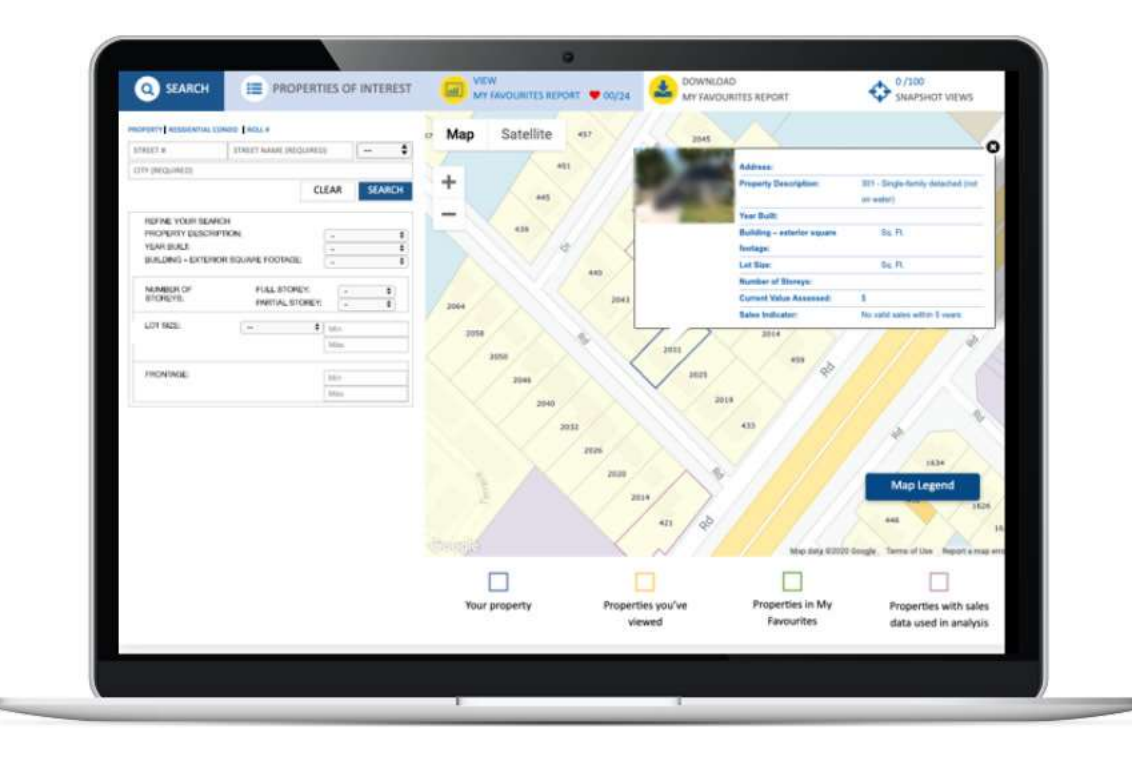

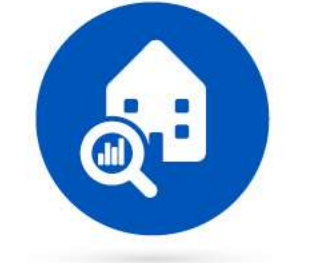

View **property info** and **compare** to other assessments in your neighbourhood

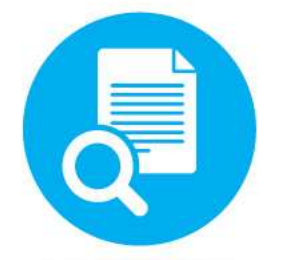

View details that explain **how we assessed** the property

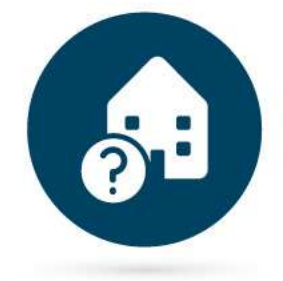

Review steps to file a **Request for Reconsideration** online

## **Registration and Login**

3

- Simple registration and login process.
- Property Owners Register for AMP using their roll number and access key found on their property Assessment Notice.
- If the Property Owner cannot locate their notice, they contact the Customer Contact Centre to obtain an access key.

| NEW USER                                                           | REGISTERED USER                           |                                                                                                    |
|--------------------------------------------------------------------|-------------------------------------------|----------------------------------------------------------------------------------------------------|
| Create an account to acces<br>AboutMyProperty™.                    | s the features available to you through   |                                                                                                    |
| Enter your 19-digit Roll Numl<br>Assessment Notice.<br>ROLL NUMBER | ber and Access Key found on your Property | ROLL NUMBER & ACCESS KEY: Your<br>Roll Number and Access Key can be                                                                                                    |
|                                                                    | 0000                                      | Notice.                                                                                                    |
| ACCESS KEY                                                         |                                           | HOW CAN I LEARN MORE ABOUT MY ASSESSMENT?<br>Visit mpac.ca and log onto AboutMyProperty <sup>14</sup> to learn more about how you<br>see information we have on file and compare it to others in your neighbourt<br>Tis register, enter in your <b>roll number and access key</b> as in ted below. |
| 🗌 l'm not a robot 🛛 🚱                                              |                                           | Roll number: 12 34 567 899 12345 1234<br>Access key: ABCD 8FG1 HJK2                                                                                                    |
| Need Help?                                                         | Clear                                     | If you disagree with your assessed wave and/or cleasification you may file a 1<br>(KRI) through AboutMyProperty™ Yeak deadline to file for each property<br>Tax Year RfR deadlines                                                                                                    |

## **Four Key Sections**

Four sections highlight the functionality within:

- Learn How Assessment Works
- View My Property Details
- Browse My Neighbourhood
- File a Request for Reconsideration

| How Assessment Works | View My Property Details | Browse My Neighbourhood | File a Request for Reconsideration |
|----------------------|--------------------------|-------------------------|------------------------------------|
|                      |                          |                         |                                    |

### Welcome to AboutMyProperty™

Explore AboutMyProperty<sup>TM</sup> to learn more about how your property was assessed, see information we have on file and compare it to others in your neighbourhood or file a Request for Reconsideration (RfR).

Get started by selecting one of the options below.

### What are you looking to do next?

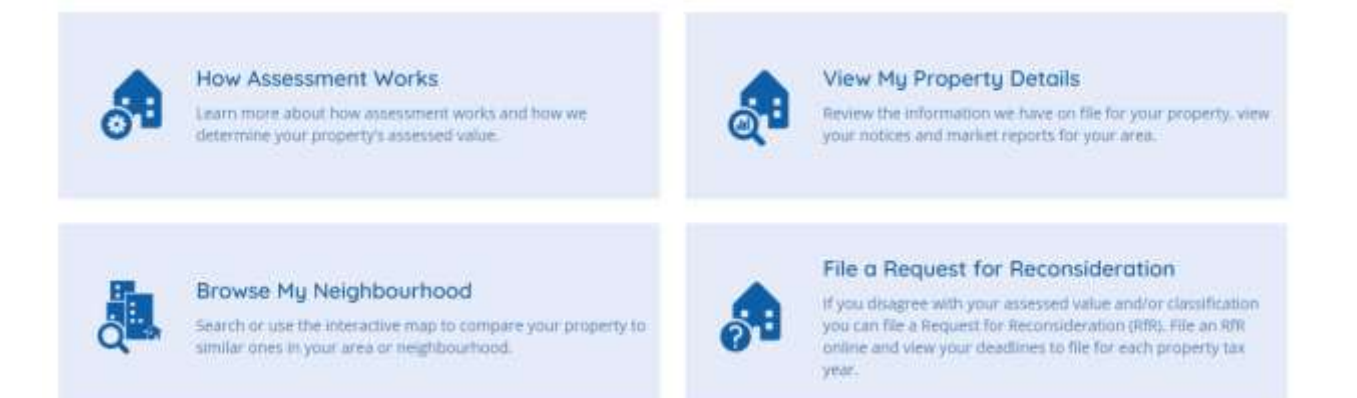

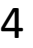

AboutMyProperty

ty Municipal Connect r A Login

Accessibility

y 🔥 🔲 🗉

Français Search MPAC

### Valuing Ontario Together

We are responsible for assessing every property in Ontario — more than five million homes and businesses.

2019 Annual Report

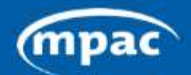

MUNICIPAL PROPERTY ASSESSMENT CORPORATION

UNDERSTANDING YOUR ASSESSMENT

IDING PROPERTY

MAKING CHANGES AND -UPDATES

OUR SERVICES ~ A

#### ABOUT US 🚽

Q

## information and to access AboutMyProperty visit mpac.ca

For more

### AboutMyProperty

Learn how your property was assessed, and compare your property to others in your neighbourhood.

Learn More

### News

The Ontario government has announced that the 2020 Assessment Update has been postponed.

Learn More

### Announcements

MPAC offices are closed, but our team is available to take your calls and assist you online. See how we are responding to COVID-19.

Learn More

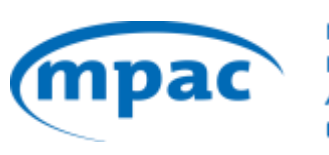

MUNICIPAL PROPERTY ASSESSMENT CORPORATION

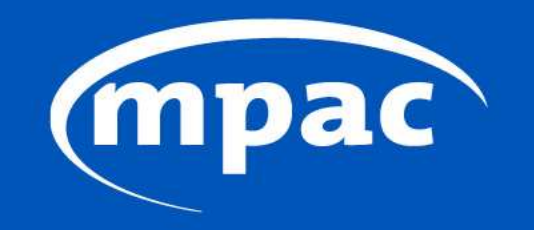

MUNICIPAL PROPERTY ASSESSMENT CORPORATION